# Kostenloses eBook

# LERNEN Jsoup

Free unaffiliated eBook created from **Stack Overflow contributors.** 

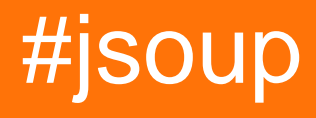

# Inhaltsverzeichnis

| Über1                                                              |
|--------------------------------------------------------------------|
| Kapitel 1: Erste Schritte mit Jsoup                                |
| Bemerkungen2                                                       |
| JavaScript-Unterstützung                                           |
| Offizielle Website und Dokumentation2                              |
| Herunterladen2                                                     |
| Versionen                                                          |
| Examples                                                           |
| Extrahieren Sie die URLs und Titel von Links                       |
| Vollständige URL aus teilweise HTML extrahieren4                   |
| Extrahieren Sie die Daten aus der HTML-Dokumentdatei4              |
| Kapitel 2: HTML-Ausgabe formatieren                                |
| Parameter                                                          |
| Bemerkungen6                                                       |
| Examples                                                           |
| Alle Elemente als Block anzeigen                                   |
| Kapitel 3: Javascript generierte Seiten analysieren                |
| Examples                                                           |
| Analysieren von JavaScript generierte Seite mit Jsoup und HtmUnit8 |
| Kapitel 4: Mit Jsoup in Websites einloggen                         |
| Examples                                                           |
| Eine einfache Authentifizierungs-POST-Anforderung mit Jsoup10      |
| Eine umfassendere Authentifizierungs-POST-Anforderung mit Jsoup    |
| Protokollierung mit FormElement                                    |
| Kapitel 5: Selektoren                                              |
| Bemerkungen                                                        |
| Examples                                                           |
| Elemente mit CSS-Selektoren auswählen14                            |
| Twitter Markup extrahieren                                         |
| Kapitel 6: Web-Crawling mit Jsoup                                  |

| Examples                                                                | 17 |
|-------------------------------------------------------------------------|----|
| Extrahieren von E-Mail-Adressen und Links zu anderen Seiten             | 17 |
| Extrahieren von JavaScript-Daten mit Jsoup                              | 17 |
| Extrahieren aller URLs von einer Website mithilfe von JSoup (Rekursion) | 18 |
| Credits                                                                 | 20 |

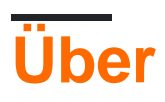

You can share this PDF with anyone you feel could benefit from it, downloaded the latest version from: jsoup

It is an unofficial and free Jsoup ebook created for educational purposes. All the content is extracted from Stack Overflow Documentation, which is written by many hardworking individuals at Stack Overflow. It is neither affiliated with Stack Overflow nor official Jsoup.

The content is released under Creative Commons BY-SA, and the list of contributors to each chapter are provided in the credits section at the end of this book. Images may be copyright of their respective owners unless otherwise specified. All trademarks and registered trademarks are the property of their respective company owners.

Use the content presented in this book at your own risk; it is not guaranteed to be correct nor accurate, please send your feedback and corrections to info@zzzprojects.com

# Kapitel 1: Erste Schritte mit Jsoup

## Bemerkungen

Jsoup ist eine HTML-Analyse- und Datenextraktionsbibliothek für Java, die auf Flexibilität und Benutzerfreundlichkeit ausgerichtet ist. Es kann verwendet werden, um spezifische Daten aus HTML-Seiten zu extrahieren, was gemeinhin als "Web-Scraping" bezeichnet wird, sowie zum Ändern des Inhalts von HTML-Seiten und zum "sauberen" nicht vertrauenswürdigen HTML-Code mit einer Whitelist der zulässigen Tags und Attribute.

# JavaScript-Unterstützung

Jsoup unterstützt kein JavaScript. Daher können dynamisch generierte Inhalte oder Inhalte, die nach dem Laden der Seite zur Seite hinzugefügt werden, nicht aus der Seite extrahiert werden. Wenn Sie Inhalte extrahieren möchten, die der Seite mit JavaScript hinzugefügt werden, gibt es einige alternative Optionen:

- Verwenden Sie eine Bibliothek, die JavaScript unterstützt, wie z. B. Selenium, das zum Laden von Seiten einen Webbrowser verwendet, oder HtmlUnit.
- Reverse Engineering, wie die Seite ihre Daten l\u00e4dt. Normalerweise machen Webseiten, die Daten dynamisch laden, dies \u00fcber AJAX. Daher k\u00f6nnen Sie auf der Registerkarte "Netzwerk" der Entwicklerwerkzeuge Ihres Browsers nachsehen, woher die Daten geladen werden, und diese URLs dann in Ihrem eigenen Code verwenden. Weitere Informationen finden Sie unter Kratzen von AJAX-Seiten.

## **Offizielle Website und Dokumentation**

Bei Jsoup.org finden Sie verschiedene Ressourcen zu Jsoup , einschließlich Javadoc , Verwendungsbeispiele im Jsoup-Kochbuch und JAR-Downloads . Im GitHub-Repository finden Sie Quellcode, Probleme und Pull-Anforderungen.

## Herunterladen

Jsoup ist auf Maven als org.jsoup.jsoup:jsoup , Wenn Sie Gradle verwenden (z. B. mit Android Studio), können Sie es zu Ihrem Projekt hinzufügen, indem Sie Folgendes zum Abschnitt build.gradle Abhängigkeiten hinzufügen:

compile 'org.jsoup:jsoup:1.8.3'

Wenn Sie Ant (Eclipse) verwenden, fügen Sie dem Abschnitt mit den POM-Abhängigkeiten Folgendes hinzu:

```
<dependency>
  <!-- jsoup HTML parser library @ http://jsoup.org/ -->
  <groupId>org.jsoup</groupId>
   <artifactId>jsoup</artifactId>
   <version>1.8.3</version>
  </dependency>
```

Jsoup ist auch als herunterladbare JAR für andere Umgebungen verfügbar.

# Versionen

| Ausführung | Veröffentlichungsdatum |
|------------|------------------------|
| 1.9.2      | 2016-05-17             |
| 1.8.3      | 2015-08-02             |

## Examples

#### Extrahieren Sie die URLs und Titel von Links

Mit Jsoup können Sie auf einfache Weise alle Links von einer Webseite extrahieren. In diesem Fall können Sie Jsoup verwenden, um nur bestimmte Links zu extrahieren, die hier in einem h3 Header auf einer Seite angezeigt werden sollen. Wir können auch den Text der Links erhalten.

```
Document doc = Jsoup.connect("http://stackoverflow.com").userAgent("Mozilla").get();
for (Element e: doc.select("a.question-hyperlink")) {
    System.out.println(e.attr("abs:href"));
    System.out.println(e.text());
    System.out.println();
}
```

Dies ergibt die folgende Ausgabe:

```
http://stackoverflow.com/questions/12920296/past-5-week-calculation-in-webi-bo-4-0
Past 5 week calculation in WEBI (BO 4.0)?
http://stackoverflow.com/questions/36303701/how-to-get-information-about-the-visualized-
elements-in-listview
How to get information about the visualized elements in listview?
[...]
```

Was passiert hier:

• Zuerst erhalten wir das HTML-Dokument von der angegebenen URL. Dieser Code setzt auch den User Agent-Header der Anforderung auf "Mozilla", sodass die Website die Seite bereitstellt, die sie normalerweise für Browser bereitstellt.

- Verwenden Sie dann select(...) und eine for-Schleife, um alle Links zu Stack Overflow-Fragen zu erhalten, in diesem Fall Links, die den Klassenfrage question-hyperlink .
- Drucken Sie den Text jedes Links mit .text() und den Link des Links mit attr("abs:href") . In diesem Fall verwenden wir abs: um die *absolute* URL zu erhalten, dh. mit der Domäne und dem Protokoll enthalten.

Vollständige URL aus teilweise HTML extrahieren

Wenn Sie nur den Attributwert eines Links auswählen: href gibt die relative URL zurück.

```
String bodyFragment =
    "<div><a href=\"/documentation\">Stack Overflow Documentation</a></div>";

Document doc = Jsoup.parseBodyFragment(bodyFragment);
String link = doc
    .select("div > a")
    .first()
    .attr("href");
System.out.println(link);
```

#### Ausgabe

/documentation

Durch das Bestehen des Basis - URI in die parse - Methode und unter Verwendung der absUrl Methode anstelle von attr , können wir die vollständige URL extrahieren.

#### Ausgabe

http://stackoverflow.com/documentation

#### Extrahieren Sie die Daten aus der HTML-Dokumentdatei

Mit Jsoup können Sie Daten aus einer lokalen **Datei**, die HTML enthält, bearbeiten oder extrahieren. filePath ist der Pfad einer Datei auf der Festplatte. ENCODING ist der gewünschte Zeichensatzname, z. B. "Windows-31J". Es ist optional.

// load file

```
File inputFile = new File(filePath);
// parse file as HTML document
Document doc = Jsoup.parse(filePath, ENCODING);
// select element by <a>
Elements elements = doc.select("a");
```

Erste Schritte mit Jsoup online lesen: https://riptutorial.com/de/jsoup/topic/297/erste-schritte-mit-jsoup

# Kapitel 2: HTML-Ausgabe formatieren

# Parameter

| Parameter                                   | Detail                                                                                                    |
|---------------------------------------------|----------------------------------------------------------------------------------------------------|
| boolean outline()                           | Abrufen, wenn der Gliederungsmodus aktiviert ist.<br>Standardeinstellung ist "false". Wenn aktiviert, betrachten die<br>HTML-Ausgabemethoden alle Tags als Block. |
| Document.OutputSettings<br>outline(boolean) | Aktivieren oder deaktivieren Sie den HTML-<br>Gliederungsmodus.                                                                                                   |

## Bemerkungen

#### Jsoup 1.9.2 API

### **Examples**

Alle Elemente als Block anzeigen

Standardmäßig zeigt Jsoup nur Elemente auf Blockebene mit einem Zeilenumbruch an. Inline-Elemente werden ohne Zeilenumbruch angezeigt.

Bei einem Body-Fragment mit Inline-Elementen:

```
<select name="menu">
    <option value="foo">foo</option>
    <option value="bar">bar</option>
</select>
```

#### Drucken mit Jsoup:

```
Document doc = Jsoup.parse(html);
```

```
System.out.println(doc.html());
```

#### Ergebnisse in:

```
<html>
<head></head>
<body>
<select name="menu"> <option value="foo">foo</option> <option value="bar">bar</option>
</select>
</body>
</html>
```

Um die Ausgabe mit jedem als Blockelement behandelten Element anzuzeigen, muss die outline in den OutputSettings des Dokuments OutputSettings .

```
Document doc = Jsoup.parse(html);
doc.outputSettings().outline(true);
System.out.println(doc.html());
```

#### Ausgabe

```
<html>
<head></head>
<body>
<select name="menu">
<option value="foo">foo</option>
<option value="bar">bar</option>
</select>
</body>
</html>
```

Source: JSoup - Formatieren der <Option> -Elemente

HTML-Ausgabe formatieren online lesen: https://riptutorial.com/de/jsoup/topic/5954/html-ausgabe-formatieren

# Kapitel 3: Javascript generierte Seiten analysieren

# Examples

Analysieren von JavaScript generierte Seite mit Jsoup und HtmUnit

#### page.html - Quellcode

#### loadData.js

```
// append rows and cols to table.data in page.html
function loadData() {
    data = document.getElementById("data");
    for (var row = 0; row < 2; row++) {
        var tr = document.createElement("tr");
        for (var col = 0; col < 2; col++) {
            td = document.createElement("td");
            td.appendChild(document.createTextNode(row + "." + col));
            tr.appendChild(td);
        }
        data.appendChild(tr);
    }
}</pre>
```

#### page.html beim Laden in den Browser

| Col1 | Col2 |
|------|------|
| 0,0  | 0,1  |
| 1,0  | 1.1  |

#### Verwenden Sie jsoup, um page.html nach Col-Daten zu analysieren

```
// load source from file
Document doc = Jsoup.parse(new File("page.html"), "UTF-8");
// iterate over row and col
for (Element row : doc.select("table#data > tbody > tr"))
    for (Element col : row.select("td"))
        // print results
        System.out.println(col.ownText());
```

#### Ausgabe

(leeren)

#### Was ist passiert?

Jsoup analysiert den vom Server gelieferten (oder in diesem Fall aus der Datei geladenen) Quellcode. Es werden keine clientseitigen Aktionen wie die Manipulation von JavaScript oder CSS-DOM aufgerufen. In diesem Beispiel werden die Zeilen und Spalten niemals an die Datentabelle angehängt.

#### Wie kann ich meine Seite im Browser rendern?

```
// load page using HTML Unit and fire scripts
WebClient webClient = new WebClient();
HtmlPage myPage = webClient.getPage(new File("page.html").toURI().toURL());
// convert page to generated HTML and convert to document
doc = Jsoup.parse(myPage.asXml());
// iterate row and col
for (Element row : doc.select("table#data > tbody > tr"))
    for (Element col : row.select("td"))
        // print results
        System.out.println(col.ownText());
// clean up resources
webClient.close();
```

#### Ausgabe

0.0 0.1 1.0 1.1

Javascript generierte Seiten analysieren online lesen: https://riptutorial.com/de/jsoup/topic/4632/javascript-generierte-seiten-analysieren

# Kapitel 4: Mit Jsoup in Websites einloggen

## Examples

#### Eine einfache Authentifizierungs-POST-Anforderung mit Jsoup

Nachfolgend wird eine einfache POST-Anforderung mit Authentifizierungsdaten beschrieben. Beachten Sie, dass das Feld username und password je nach Website unterschiedlich ist:

Eine umfassendere Authentifizierungs-POST-Anforderung mit Jsoup

Die meisten Websites erfordern ein viel komplizierteres Verfahren als das oben gezeigte.

Übliche Schritte zum Einloggen in eine Website sind:

- 1. Holen Sie sich das einzigartige cookie aus dem Anmeldeformular.
- 2. Überprüfen Sie das Anmeldeformular, um die Ziel-URL für die Authentifizierungsanforderung zu ermitteln
- 3. Durchsuchen Sie das Anmeldeformular, um zu überprüfen, ob ein security token mit Benutzername und Kennwort gesendet werden muss.
- 4. Senden Sie die Anfrage.

Nachfolgend finden Sie eine Beispielanfrage, mit der Sie auf der GitHub- Website angemeldet werden

```
// # Prepare login credentials
String authToken = loginDoc.select("#login > form > div:nth-child(1) >
input[type=\"hidden\"]:nth-child(2)")
                            .first()
                            .attr("value");
HashMap<String, String> formData = new HashMap<>();
formData.put("commit", "Sign in");
formData.put("utf8", "e2 9c 93");
formData.put("login", USERNAME);
formData.put("password", PASSWORD);
formData.put("authenticity_token", authToken);
// # Now send the form for login
Connection.Response homePage = Jsoup.connect(LOGIN_ACTION_URL)
     .cookies(cookies)
     .data(formData)
     .method (Connection.Method.POST)
     .userAgent (USER_AGENT)
     .execute();
System.out.println(homePage.parse().html());
```

#### **Protokollierung mit FormElement**

In diesem Beispiel melden wir uns mit der FormElement- Klasse bei der GitHub- Website an.

```
// # Constants used in this example
final String USER_AGENT = "Mozilla/5.0 (Windows NT 10.0; WOW64) AppleWebKit/537.36 (KHTML,
like Gecko) Chrome/51.0.2704.103 Safari/537.36";
final String LOGIN_FORM_URL = "https://github.com/login";
final String USERNAME = "yourUsername";
final String PASSWORD = "yourPassword";
// # Go to login page
Connection.Response loginFormResponse = Jsoup.connect(LOGIN_FORM_URL)
                                              .method(Connection.Method.GET)
                                              .userAgent (USER_AGENT)
                                              .execute();
// # Fill the login form
// ## Find the form first...
FormElement loginForm = (FormElement)loginFormResponse.parse()
                                          .select("div#login > form").first();
checkElement("Login Form", loginForm);
// ## ... then "type" the username ...
Element loginField = loginForm.select("#login_field").first();
checkElement("Login Field", loginField);
loginField.val(USERNAME);
// ## ... and "type" the password
Element passwordField = loginForm.select("#password").first();
checkElement("Password Field", passwordField);
passwordField.val(PASSWORD);
// # Now send the form for login
Connection.Response loginActionResponse = loginForm.submit()
```

```
.cookies(loginFormResponse.cookies())
.userAgent(USER_AGENT)
.execute();
System.out.println(loginActionResponse.parse().html());
public static void checkElement(String name, Element elem) {
    if (elem == null) {
        throw new RuntimeException("Unable to find " + name);
    }
}
```

Alle Formulardaten werden für uns von der FormElement-Klasse verarbeitet (sogar die Erkennung der Formularmethode). Eine fertige Verbindung wird beim Aufrufen der FormElement # Submit-Methode erstellt. Alles, was wir tun müssen, ist, diese Verbindung mit zusätzlichen Kopfzeilen (Cookies, User-Agent usw.) herzustellen und auszuführen.

Mit Jsoup in Websites einloggen online lesen: https://riptutorial.com/de/jsoup/topic/4631/mit-jsoupin-websites-einloggen

# Kapitel 5: Selektoren

## Bemerkungen

Ein Selektor ist eine Kette einfacher Selektoren, die durch Kombinatoren getrennt sind. Selektoren unterscheiden nicht zwischen Groß- und Kleinschreibung (einschließlich gegen Elemente, Attribute und Attributwerte).

Der Universalselektor (\*) ist implizit, wenn kein Elementselektor bereitgestellt wird (dh \* .header und .header sind gleichwertig).

| Muster        | Streichhölzer                                                                                                    | Beispiel                                   |
|---------------|----------------------------------------------------------------------------------------------------|--------------------------------------------|
| *             | irgendein Element                                                                                                    | *                                          |
| tag           | Elemente mit dem<br>angegebenen<br>Tagnamen                                                                                                    | div                                        |
| ns E          | Elemente vom Typ E<br>im Namensraum ns                                                                                                    | fb name finds <fb:name> elements</fb:name> |
| #id           | Elemente mit Attribut-<br>ID "ID"                                                                                                    | div#wrap, #logo                            |
| .class        | Elemente mit einem<br>Klassennamen<br>"Klasse"                                                                                                    | div.left, .result                          |
| [attr]        | Elemente mit einem<br>Attribut "attr" (mit<br>einem beliebigen<br>Wert)                                                                                   | a[href], [title]                           |
| [^attrPrefix] | Elemente mit einem<br>Attributnamen, der<br>mit "attrPrefix"<br>beginnt. Verwenden<br>Sie diese Option, um<br>Elemente mit<br>HTML5-Datasets zu<br>suchen | [^data-], div[^data-]                      |
| [attr=val]    | Elemente mit einem<br>Attribut "attr" und<br>einem Wert gleich<br>"val"                                                                                   | <pre>img[width=500], a[rel=nofollow]</pre> |

| Muster                | Streichhölzer                                                                                        | Beispiel                                                                  |
|-----------------------|----------------------------------------------------------------------------------------------------|---------------------------------------------------------------------------|
| [attr="val"]          | Elemente mit einem<br>Attribut "attr" und<br>einem Wert gleich<br>"val"                              | <pre>span[hello="Cleveland"][goodbye="Columbus"], a[rel="nofollow"]</pre> |
| [attr^=valPrefix]     | Elemente mit einem<br>Attribut "attr" und<br>einem Wert, der mit<br>"valPrefix" beginnt              | a[href^=http:]                                                            |
| [attr\$=valSuffix]    | Elemente mit einem<br>Attribut "attr" und<br>einem Wert, der mit<br>"valSuffix" endet                | img[src\$=.png]                                                           |
| [attr*=valContaining] | Elemente mit einem<br>Attribut "attr" und<br>einem Wert, der<br>"valContaining"<br>enthält           | a[href*=/search/]                                                         |
| [attr~=regex]         | Elemente mit einem<br>Attribut "attr" und<br>einem Wert, der dem<br>regulären Ausdruck<br>entspricht | img[src~=(?i)\.(png jpe?g)]                                               |
|                       | Das Obige kann in<br>beliebiger<br>Reihenfolge<br>kombiniert werden                                  | div.header[title]                                                         |

Selektor vollständige Referenz

## **Examples**

Elemente mit CSS-Selektoren auswählen

```
String html = "<!DOCTYPE html>" +
    "<html>" +
    "<html>" +
    "<head>" +
    "<title>Hello world!</title>" +
    "</head>" +
    "</head>" +
    "<body>" +
    "<hl>Hello there!</hl>" +
    "<hl>Hello there!</hl>" +
    "First paragraph" +
    "Second paragraph" +
```

```
"Third <a href=\"page.html\">paragraph</a>"
+
                "</body>" +
             "</html>";
// Parse the document
Document doc = Jsoup.parse(html);
// Get document title
String title = doc.select("head > title").first().text();
System.out.println(title); // Hello world!
Element firstParagraph = doc.select("p").first();
// Get all paragraphs except from the first
Elements otherParagraphs = doc.select("p.not-first");
// Same as
otherParagraphs = doc.select("p");
otherParagraphs.remove(0);
// Get the third paragraph (second in the list otherParagraphs which
// excludes the first paragraph)
Element thirdParagraph = otherParagraphs.get(1);
// Alternative:
thirdParagraph = doc.select("p.third");
// You can also select within elements, e.g. anchors with a href attribute
// within the third paragraph.
Element link = thirdParagraph.select("a[href]");
// or the first <h1> element in the document body
Element headline = doc.select("body").first().select("h1").first();
```

#### Eine detaillierte Übersicht der unterstützten Selektoren finden Sie hier .

#### **Twitter Markup extrahieren**

```
// Twitter markup documentation:
// https://dev.twitter.com/cards/markup
String[] twitterTags = {
        "twitter:site",
        "twitter:site:id",
        "twitter:creator",
        "twitter:creator:id",
        "twitter:description",
        "twitter:title",
        "twitter:image",
        "twitter:image:alt",
        "twitter:player",
        "twitter:player:width",
        "twitter:player:height",
        "twitter:player:stream",
        "twitter:app:name:iphone",
        "twitter:app:id:iphone",
        "twitter:app:url:iphone",
        "twitter:app:name:ipad",
        "twitter:app:id:ipad",
        "twitter:app:url:ipadt",
        "twitter:app:name:googleplay",
        "twitter:app:id:googleplay",
```

```
"twitter:app:url:googleplay"
};
// Connect to URL and extract source code
Document doc = Jsoup.connect("http://stackoverflow.com/").get();
for (String twitterTag : twitterTags) {
    // find a matching meta tag
    Element meta = doc.select("meta[name=" + twitterTag + "]").first();
    // if found, get the value of the content attribute
    String content = meta != null ? meta.attr("content") : "";
    // display results
    System.out.printf("%s = %s%n", twitterTag, content);
}
```

#### Ausgabe

```
twitter:site =
twitter:site:id =
twitter:creator =
twitter:creator:id =
twitter:description = Q&A for professional and enthusiast programmers
twitter:title = Stack Overflow
twitter:image =
twitter:image:alt =
twitter:player =
twitter:player:width =
twitter:player:height =
twitter:player:stream =
twitter:app:name:iphone =
twitter:app:id:iphone =
twitter:app:url:iphone =
twitter:app:name:ipad =
twitter:app:id:ipad =
twitter:app:url:ipadt =
twitter:app:name:googleplay =
twitter:app:id:googleplay =
twitter:app:url:googleplay =
```

Selektoren online lesen: https://riptutorial.com/de/jsoup/topic/515/selektoren

# Kapitel 6: Web-Crawling mit Jsoup

# Examples

Extrahieren von E-Mail-Adressen und Links zu anderen Seiten

Jsoup kann zum Extrahieren von Links und E-Mail-Adressen von einer Webseite verwendet werden, daher "Web-E-Mail-Adressensammler-Bot". Zunächst verwendet dieser Code einen regulären Ausdruck, um die E-Mail-Adressen zu extrahieren. Anschließend werden mithilfe von von Jsoup bereitgestellten Methoden URLs von Links extrahiert Die Seite.

```
public class JSoupTest {
   public static void main(String[] args) throws IOException {
       Document doc =
Jsoup.connect("http://stackoverflow.com/questions/15893655/").userAgent("Mozilla").get();
        Pattern p = Pattern.compile("[a-zA-Z0-9_.+-]+@[a-zA-Z0-9-]+\\.[a-zA-Z0-9-.]+");
       Matcher matcher = p.matcher(doc.text());
        Set<String> emails = new HashSet<String>();
        while (matcher.find()) {
            emails.add(matcher.group());
        }
        Set<String> links = new HashSet<String>();
        Elements elements = doc.select("a[href]");
        for (Element e : elements) {
            links.add(e.attr("href"));
        }
        System.out.println(emails);
        System.out.println(links);
    }
}
```

Dieser Code kann auch leicht erweitert werden, um auch diese URLs rekursiv aufzurufen und Daten aus verknüpften Seiten zu extrahieren. Es könnte auch leicht mit einem anderen Regex verwendet werden, um andere Daten zu extrahieren.

(Bitte kein Spammer werden!)

Extrahieren von JavaScript-Daten mit Jsoup

In diesem Beispiel werden wir versuchen, JavaScript-Daten zu finden, die backgroundColor:'#FFF' enthalten backgroundColor:'#FFF'. Dann ändern wir den Wert von backgroundColor '#FFF' '#ddd'. Dieser Code verwendet die getWholeData() und setWholeData(), um JavaScript-Daten zu setWholeData(). Alternativ kann die html() -Methode verwendet werden, um JavaScript-Daten abzurufen.

```
// create HTML with JavaScript data
   StringBuilder html = new StringBuilder();
   html.append("<!DOCTYPE html> <html> <head> <title>Hello Jsoup!</title>");
   html.append("<script>");
   html.append("StackExchange.docs.comments.init({");
   html.append("highlightColor: '#F4A83D',");
   html.append("backgroundColor:'#FFF',");
   html.append("});");
   html.append("</script>");
   html.append("<script>");
   html.append("document.write(<style type='text/css'>div,iframe { top: 0; position:absolute;
}</style>');");
   html.append("</script>\n");
   html.append("</head><body></body> </html>");
   // parse as HTML document
   Document doc = Jsoup.parse(html.toString());
   String defaultBackground = "backgroundColor:'#FFF'";
   // get <script>
   for (Element scripts : doc.getElementsByTag("script")) {
        // get data from <script>
       for (DataNode dataNode : scripts.dataNodes()) {
            // find data which contains backgroundColor:'#FFF'
           if (dataNode.getWholeData().contains(defaultBackground)) {
                // replace '#FFF' -> '#ddd'
               String newData = dataNode.getWholeData().replaceAll(defaultBackground,
"backgroundColor: '#ddd'");
               // set new data contents
               dataNode.setWholeData(newData);
            }
       }
   }
   System.out.println(doc.toString());
```

#### Ausgabe

```
<script>StackExchange.docs.comments.init({highlightColor:
'#F4A83D',backgroundColor:'#ddd',});</script>
```

#### Extrahieren aller URLs von einer Website mithilfe von JSoup (Rekursion)

In diesem Beispiel extrahieren wir alle Weblinks von einer Website. Ich verwende http://stackoverflow.com/ zur Illustration. Hier wird Rekursion verwendet, bei der die Seite jedes erhaltenen Links auf Vorhandensein eines anchor tag analysiert wird und dieser Link erneut der gleichen Funktion übergeben wird.

Die Bedingung if (add && this\_url.contains(my\_site)) begrenzt die Ergebnisse nur auf Ihre Domain.

```
import java.io.IOException;
import java.util.HashSet;
import java.util.Set;
import org.jsoup.Jsoup;
import org.jsoup.nodes.Document;
import org.jsoup.select.Elements;
```

```
public class readAllLinks {
        public static Set<String> uniqueURL = new HashSet<String>();
       public static String my_site;
        public static void main(String[] args) {
            readAllLinks obj = new readAllLinks();
           my_site = "stackoverflow.com";
            obj.get_links("http://stackoverflow.com/");
        }
        private void get_links(String url) {
           try {
               Document doc = Jsoup.connect(url).userAgent("Mozilla").get();
                Elements links = doc.select("a");
                if (links.isEmpty()) {
                   return;
                }
                links.stream().map((link) -> link.attr("abs:href")).forEachOrdered((this_url)
-> {
                    boolean add = uniqueURL.add(this_url);
                    if (add && this_url.contains(my_site)) {
                       System.out.println(this_url);
                        get_links(this_url);
                    }
                });
            } catch (IOException ex) {
            }
       }
    }
```

Die Ausführung des Programms kann je nach Website viel Zeit in Anspruch nehmen. Der obige Code kann erweitert werden, um Daten (wie Seitentitel, Text oder Bilder) von einer bestimmten Website zu extrahieren. Ich würde Ihnen empfehlen, die <u>Nutzungsbedingungen des</u> Unternehmens durchzulesen, bevor Sie die Website verschrotten.

In diesem Beispiel wird die JSoup-Bibliothek verwendet, um die Links <code>your\_url/sitemap.xml</code> . Sie können die Links auch mithilfe <code>your\_url/sitemap.xml</code> .

Web-Crawling mit Jsoup online lesen: https://riptutorial.com/de/jsoup/topic/319/web-crawling-mit-jsoup

# Credits

| S.<br>No | Kapitel                                     | Contributors                                            |
|----------|---------------------------------------------|---------------------------------------------------------|
| 1        | Erste Schritte mit<br>Jsoup                 | Alice, Community, Jeffrey Bosboom, JonasCz, Zack Teater |
| 2        | HTML-Ausgabe<br>formatieren                 | Zack Teater                                             |
| 3        | Javascript generierte<br>Seiten analysieren | Zack Teater                                             |
| 4        | Mit Jsoup in<br>Websites einloggen          | Joel Min, JonasCz, Stephan                              |
| 5        | Selektoren                                  | JonasCz, Stephan, still_learning, Zack Teater           |
| 6        | Web-Crawling mit<br>Jsoup                   | Alice, JonasCz, r_D, RamenChef                          |